1. 適用機種: CN-MS301C

軟體地圖之更新網站:http://www.ht-carmax.com.tw

例:GPS軟體最新版本[GPS Version: V0.1.8] MAP圖資最新版本 [地圖 Version: TW.1335047]

#### 2. 更新注意事項:

- 2.1 本文件內容所提及的版本編號,皆為範例;請參考下載網站,依照實際版 本號碼作更新的動作。
- 2.2 請先至網站上,下載最新版本檔案(例: Panasonic-MS301C-V0.1.8.exe),置於PC端 硬碟中以備使用(假設放置於"桌面");該檔案為自動解壓縮檔,請先做解壓縮。
- 2.3 請先將SD卡中一些資料備份(位於" \PanaNavi\Uidata\" 下的檔案) d. recent.dat
  - a. CCDNode.dat 自訂測速照相點位
    - 我的最愛 b. favorite.dat
  - c. home.dat 家
  - (位於" \PanaNavi\Setting\" 目錄下的檔案) (位於" \PanaNavi\MAP \" 目錄下的檔案)

  - e. RoutPlan.dat 上次導航紀錄 f. TouchFile.dat 觸控校正値 g. UserConfigTmp.dat 是使用者設定檔 h. TWtmp.PT 設施標示記錄值

沂期紀錄

- 2.4 備份完畢,請將SD卡上PanaNavi目錄全部刪除。
- 2.5 請將解壓縮完畢的PanaNavi整個目錄複製於SD卡,再將備份的資料覆蓋回原目錄, 如此就已升級至新版本。(詳細方法請參考後付說明步驟)
- 2.6 更新的檔案只能從網路下載的檔案拷貝至SD卡,若是SD卡拷貝至SD卡則將無法使用。
- 注:更新動作只適用於舊版本升級至新版本,故請先檢視目前SD NAVI的GPS軟體 及地圖版本,確認是否需要更新。
- ※ SD卡從主機取出前,請先關閉主機電源(汽車鑰匙切至ACC OFF)。

### <u>CN-MS301C GPS軟體地圖更新步驟</u>

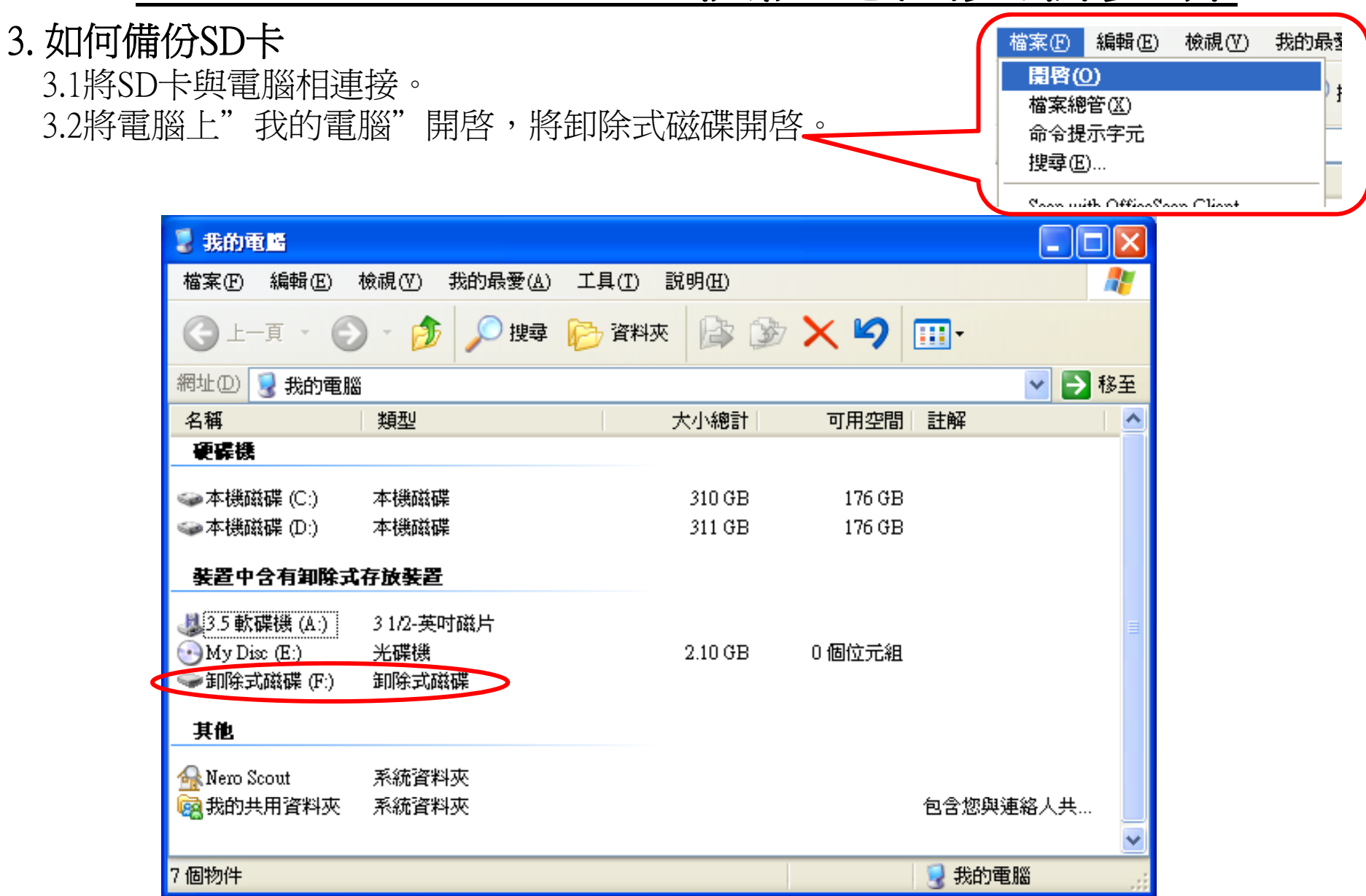

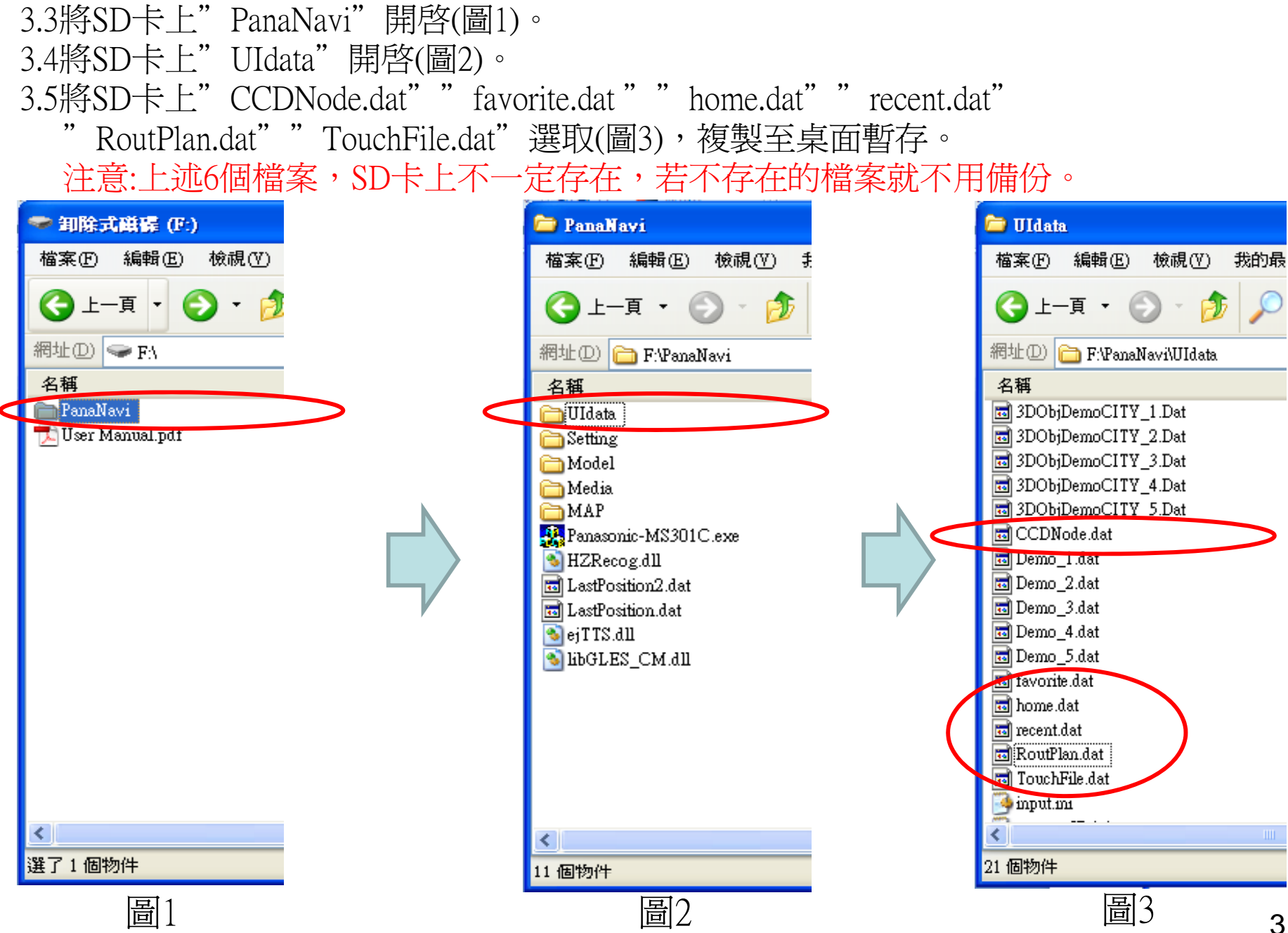

3.6將SD卡上"PanaNavi"開啓(圖4)。 3.7將SD卡上" Setting" 開啓(圖5)。 3.8將SD卡上"UserConfigTmp.dat"選取(圖6),複製至桌面暫存。

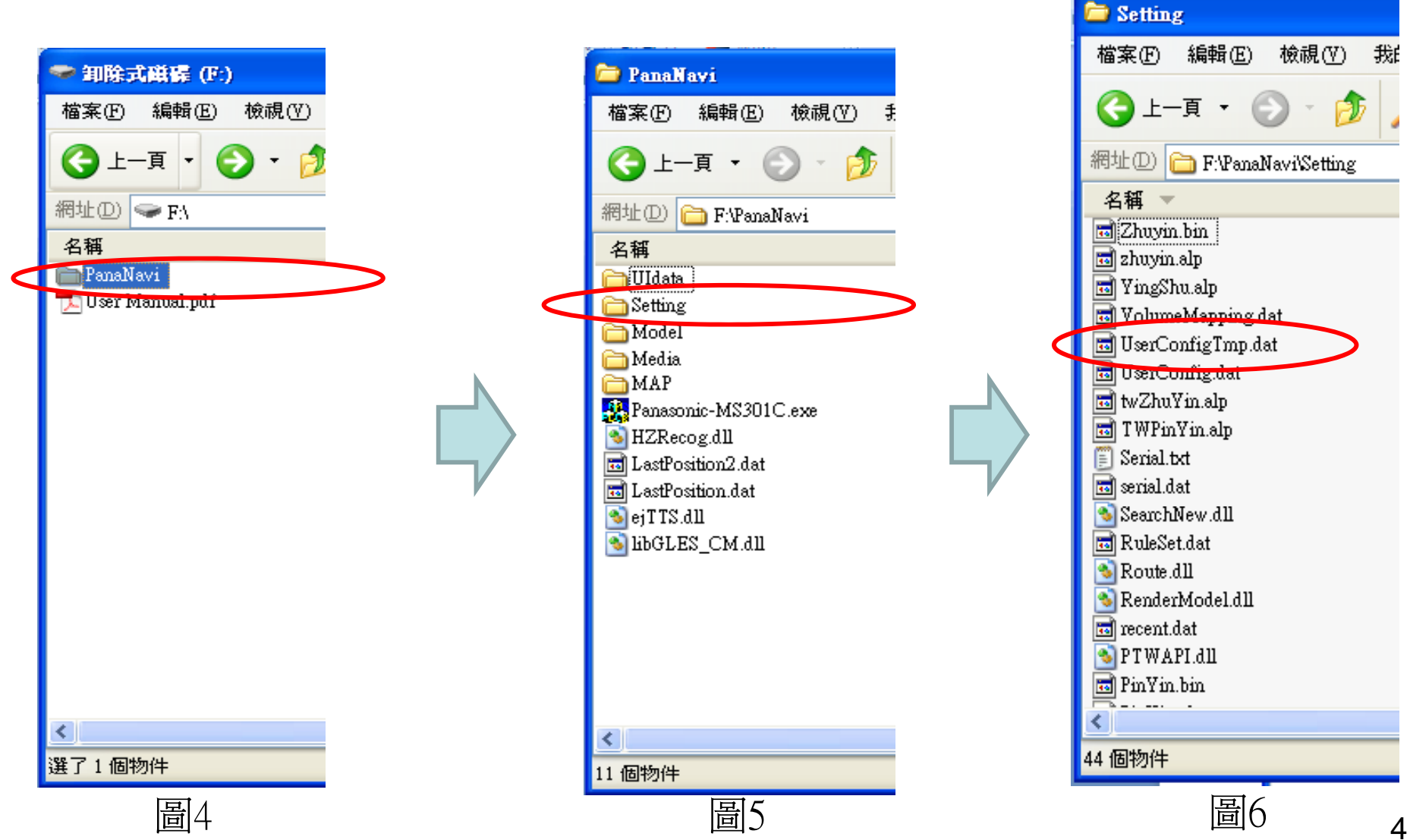

3.9將SD卡上"PanaNavi"開啓(圖7)。 3.10將SD卡上"MAP"開啓(圖8)。 3.11將SD卡上"TWtmp.PT"選取(圖9),複製至桌面暫存。

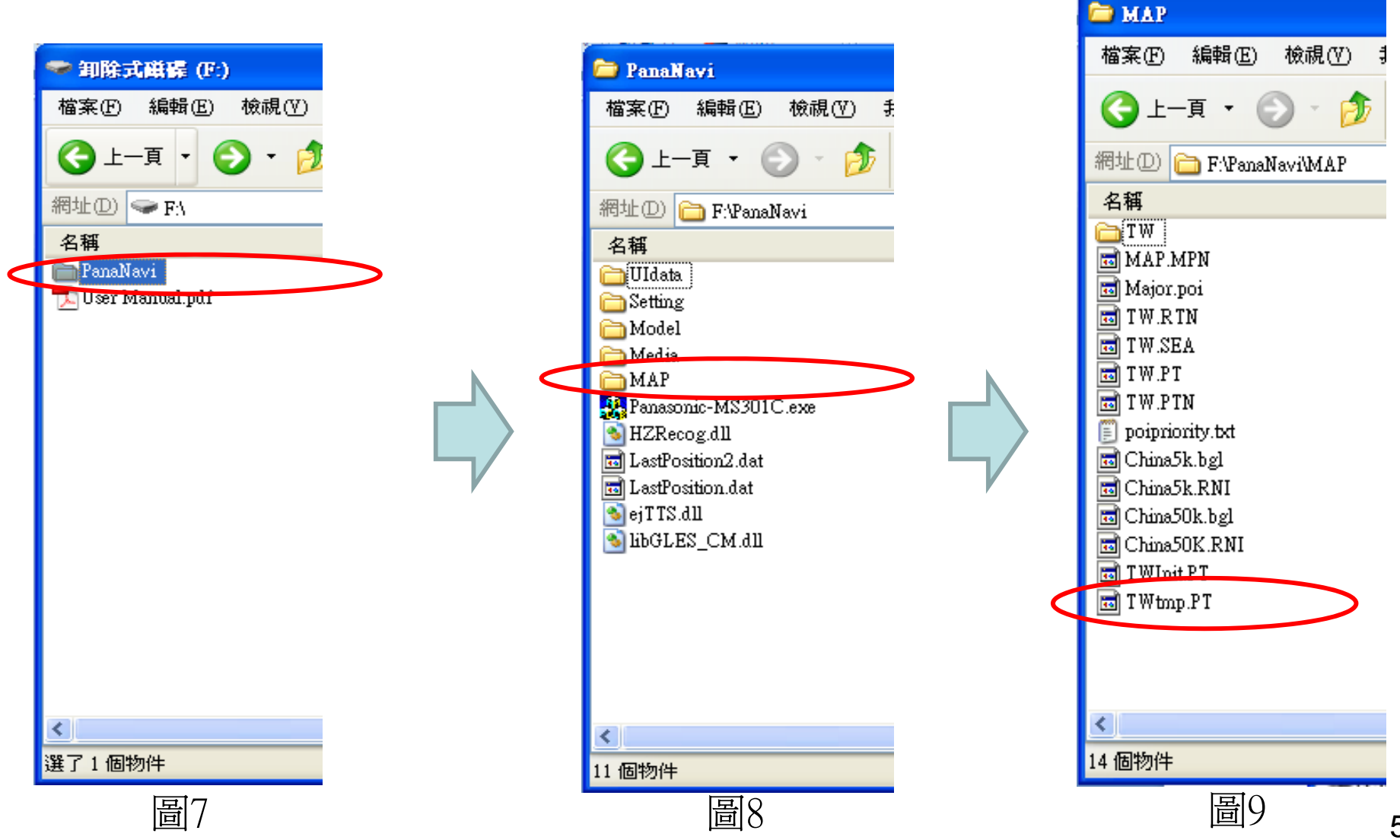

5

3.12電腦的桌面上有PanaNavi目錄(下載解壓縮),和從SD卡拷貝的備份檔。

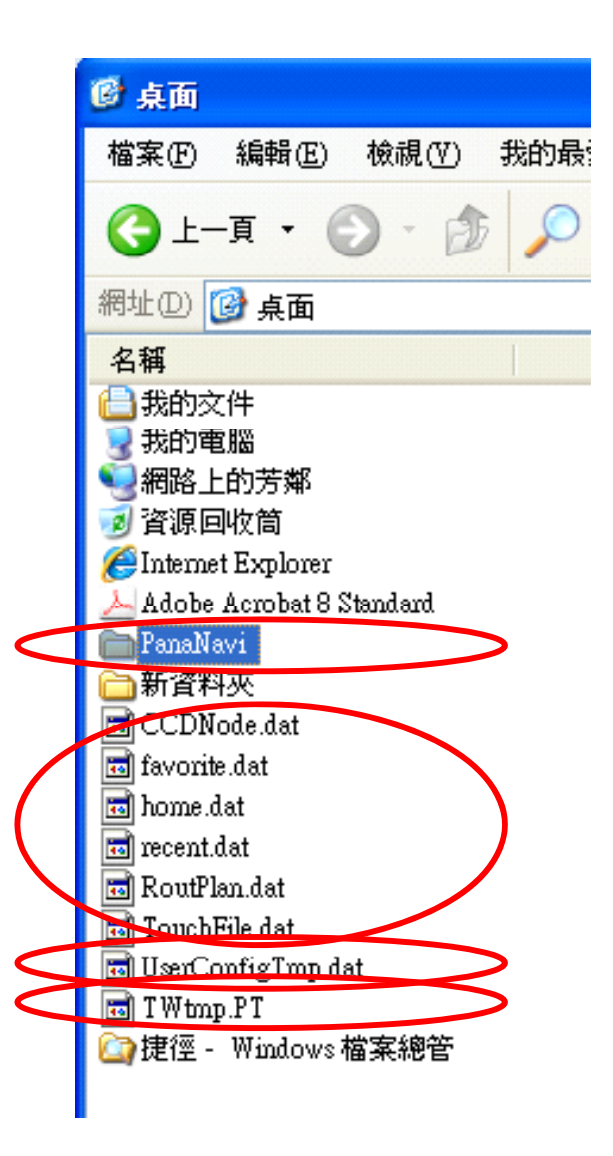

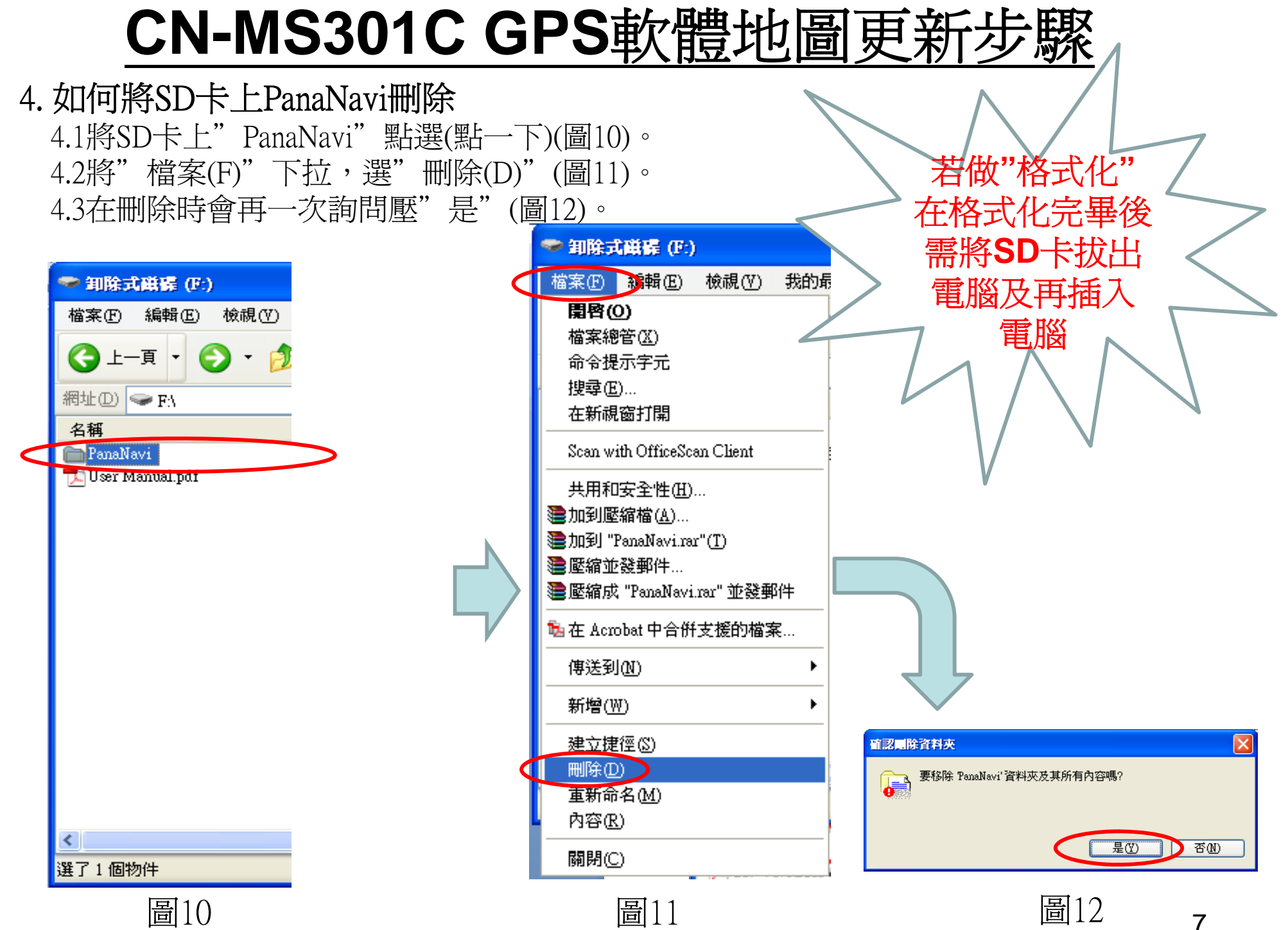

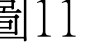

我的最愛(A

Ctrl+Z

Ctrl+X

Ctrl+C

Ctrl+V

Ctrl+A

#### 5. 如何將下載資料複製至SD卡

5.1將"我的電腦"開啓後以及將桌面開啓"PanaNavi"點選(點一下)。(圖13)。 5.2"編輯(E)"下拉,選"複製(C)"(圖14)。

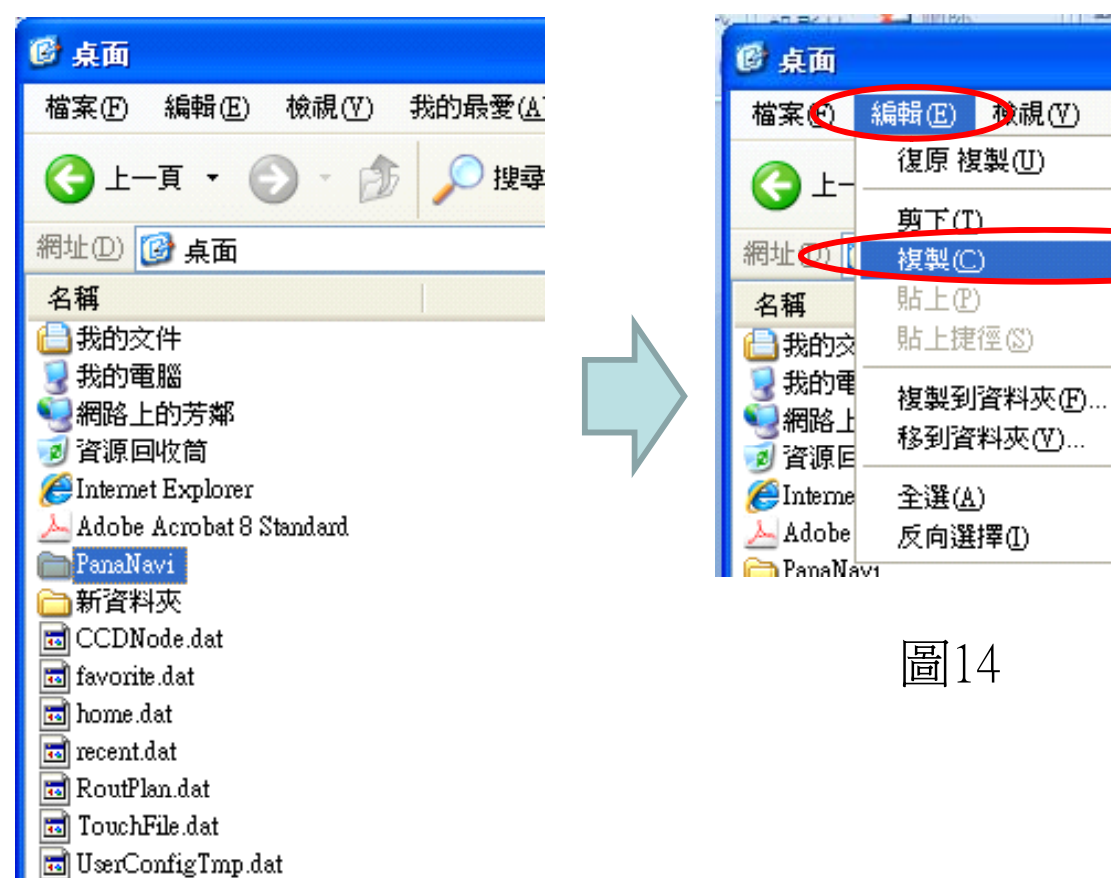

🖬 T Wtmp.PT

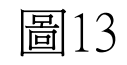

5.3將SD卡再開啓。(圖15)。 5.4"編輯(E)"下拉,選"貼上(P)"(圖16)。 5.5這時就開始複製(圖17)。

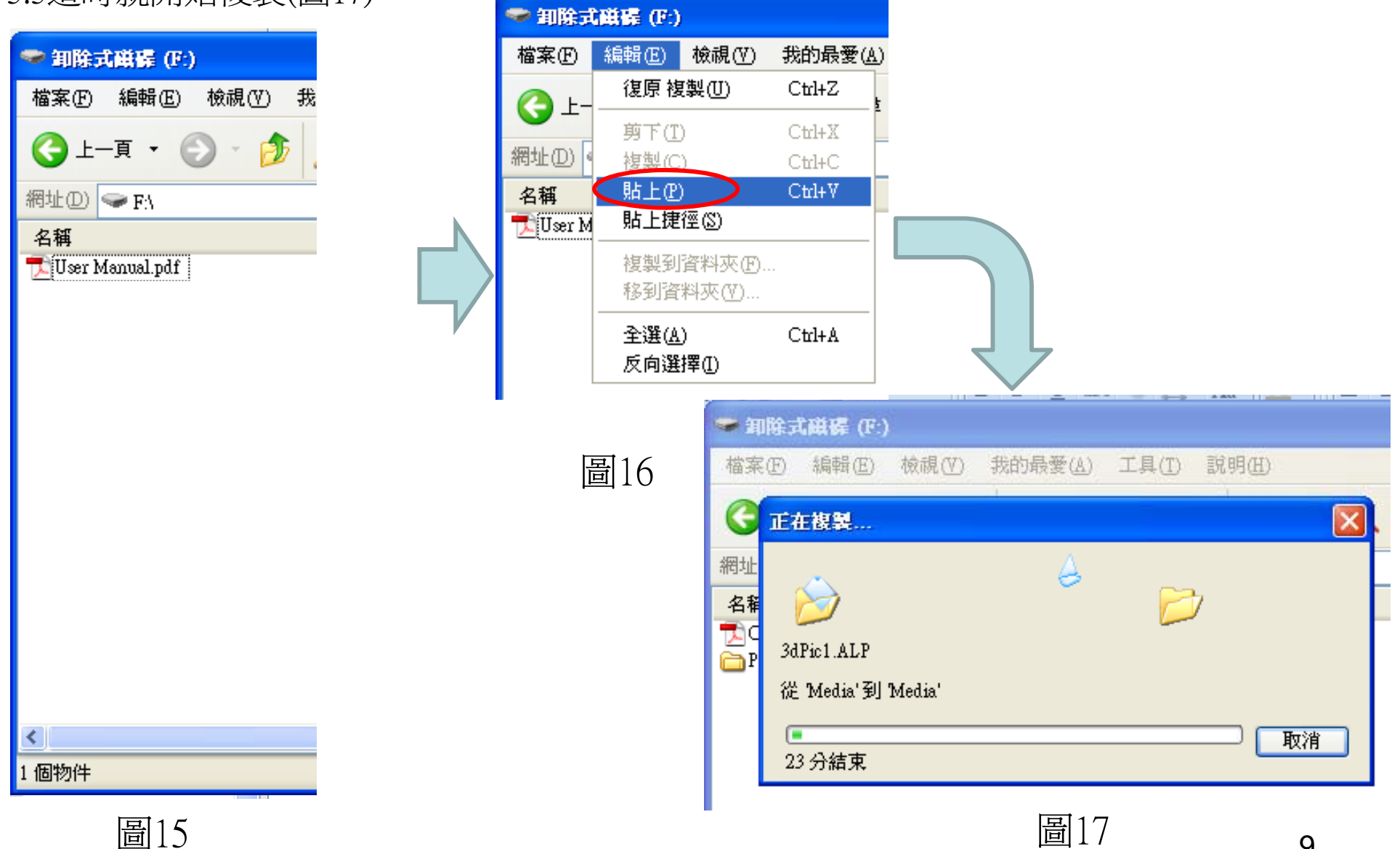

9

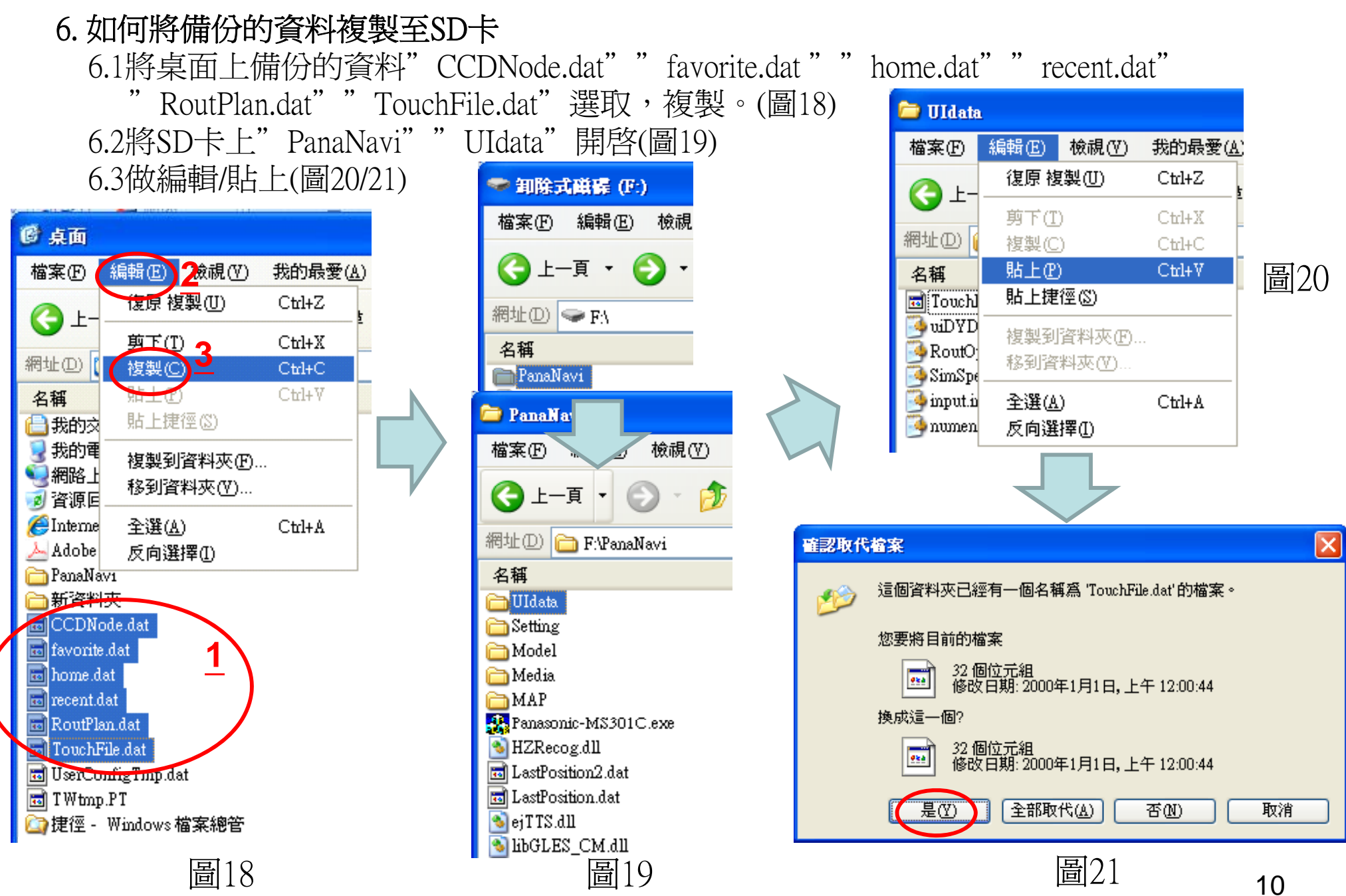

6.4將桌面上備份的資料"UserConfigTmp.dat"選取,複製。(圖22) 6.5將SD卡上" PanaNavi"" Setting" 開啓(圖23)

6.6做編輯/貼上(圖24/25)

| 23)        |                                                              |                                                                   |                                      | 3                   |                         |         |
|------------|--------------------------------------------------------------|-------------------------------------------------------------------|--------------------------------------|---------------------|-------------------------|---------|
|            |                                                              |                                                                   | 檔案①                                  | 編輯Œ <b>檢視(♡</b> )   | 我的最愛( <u>A</u> )        |         |
|            | 🥗 卸除式磁碟 (F:)                                                 |                                                                   |                                      | 復原 複製(U)            | Ctrl+Z                  |         |
|            | 檔案(F) 編輯(E) 檢視                                               |                                                                   |                                      |                     | Ctrl+X                  |         |
|            | (▲ ⊢_百 ・ (▲ ・                                                |                                                                   | 網址(D) [                              | <b>網址① (</b> 複製C) C | Ctrl+C                  |         |
| (A)        |                                                              |                                                                   | 名稱 🔻                                 | 貼上倒                 | Ctrl+V                  | 国つれ     |
| 7          | 網址(D) 🥯 FA                                                   |                                                                   | 🔂 Zhuyin                             | 貼上捷徑(25)            |                         | 回24     |
| - <u>E</u> | 名稱                                                           |                                                                   | 🔂 zhuyin                             | 複製到資料夾(E).          |                         |         |
|            | PanaNavi 🔁                                                   |                                                                   | 🖸 Ymgyl                              | 移到資料夾(♡)…           |                         |         |
|            | Popell                                                       |                                                                   | 🖬 UserCo                             |                     | Ctrl+A                  |         |
|            |                                                              | $\langle \rangle$                                                 | 📋 Serial.t                           | <br>反向選擇(1)         |                         |         |
|            | 檔案(E) ネネーィ∈) 破視(V)                                           |                                                                   | 📘 💽 Seamhl                           | New dil             |                         |         |
|            | 🕒 上—頁 🔹 🕥 🕤 🏂                                                |                                                                   |                                      |                     |                         |         |
|            | 網址 D) 🛅 F. PanaNavi Call Tal Tal Tal Tal Tal Tal Tal Tal Tal |                                                                   |                                      |                     |                         |         |
|            | 名稱                                                           |                                                                   |                                      |                     | er man an er film beide | <u></u> |
|            | 🛅 UIdata                                                     | 1                                                                 | 這個資料夾已經有一個名稱為 UserConfigTmp.dat'的檔案。 |                     |                         |         |
|            | Setting State                                                |                                                                   | 您要將目前的檔案                             |                     |                         |         |
|            | Model Contraction                                            | ● 128 個位元組<br>修改日期: 2089年3月8日,上午 08:00:30<br>換成這一個?<br>● 128 個位元組 |                                      |                     |                         |         |
|            | MAP                                                          |                                                                   |                                      |                     |                         |         |
|            | 🕵 Panasonic-MS301C.exe                                       |                                                                   |                                      |                     |                         |         |
|            | MZRecog.dll                                                  |                                                                   |                                      |                     |                         |         |
|            | 🖬 LastPosition2.dat                                          | [] 1180X日朔: 2089年3月8日,上午 08:00:30                                 |                                      |                     |                         |         |
|            | LastPosition.dat                                             |                                                                   |                                      |                     | 是(Y)                    | 否则      |
|            | S HbGLES_CM.dll                                              |                                                                   |                                      |                     |                         |         |
|            | <br>国 つ 2                                                    |                                                                   |                                      | 圖25                 |                         |         |
|            | 回乙ノ                                                          |                                                                   |                                      | 凹ムノ                 |                         | 11      |

C Sattin

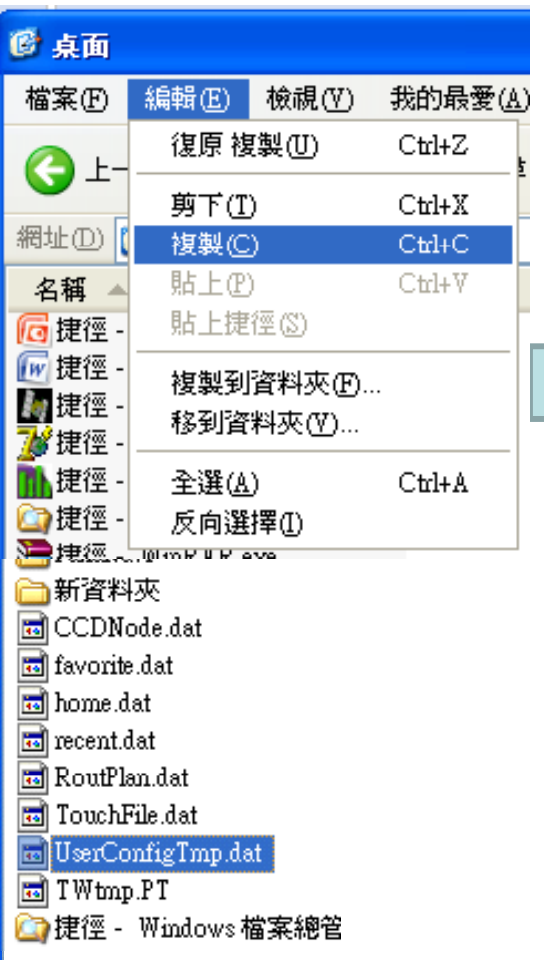

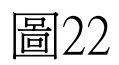

6.7將桌面上備份的資料"TWtmp.PT"選取,複製。(圖26) 6.8將SD卡上"PanaNavi""MAP"開啓(圖27) 6.9做編輯/貼上(圖28/29)

※至此就已複製完成

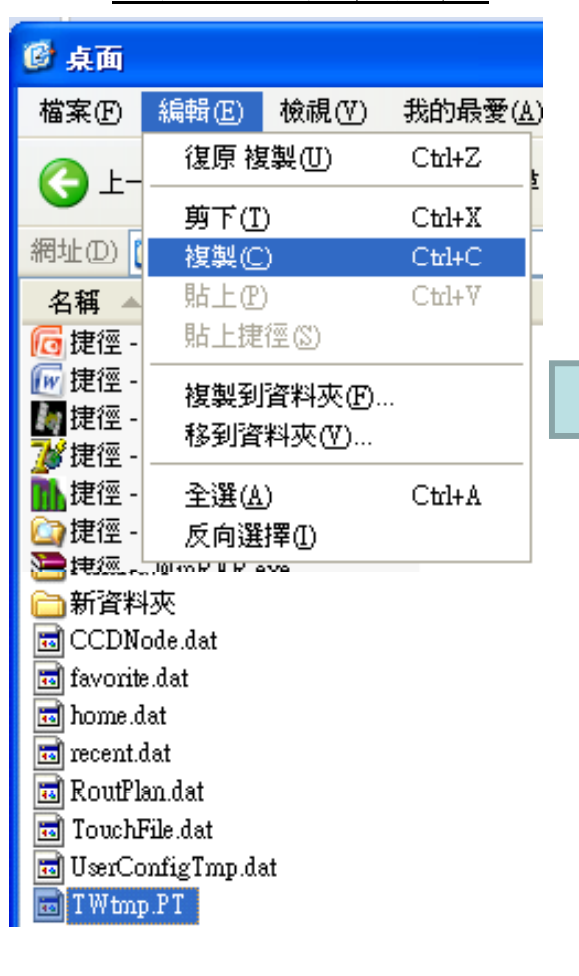

圖26

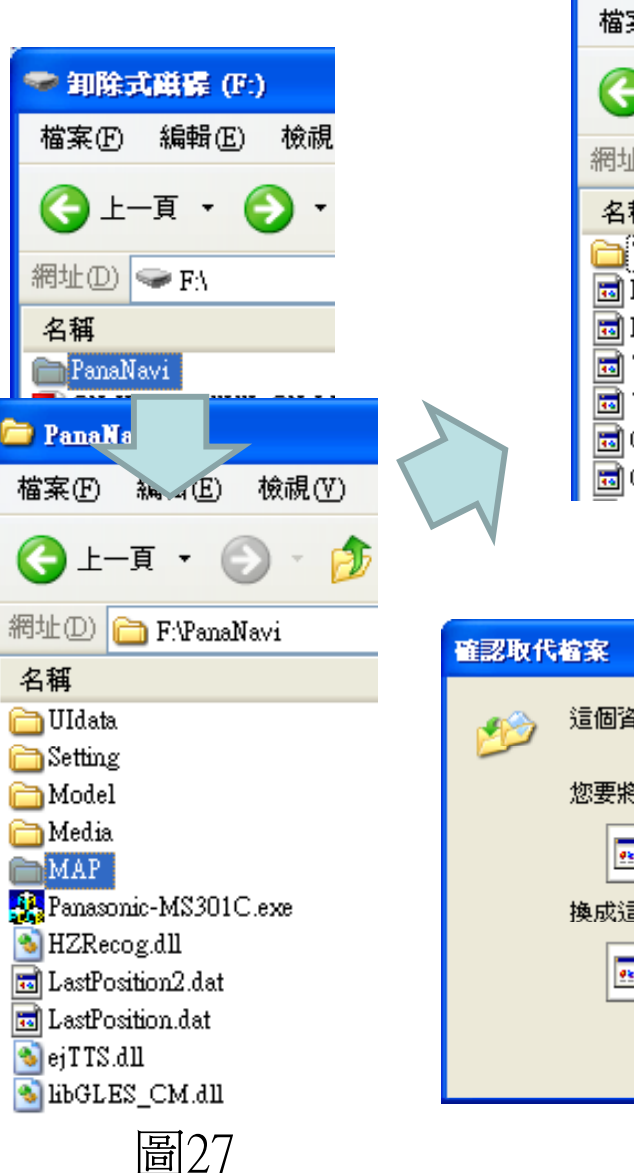

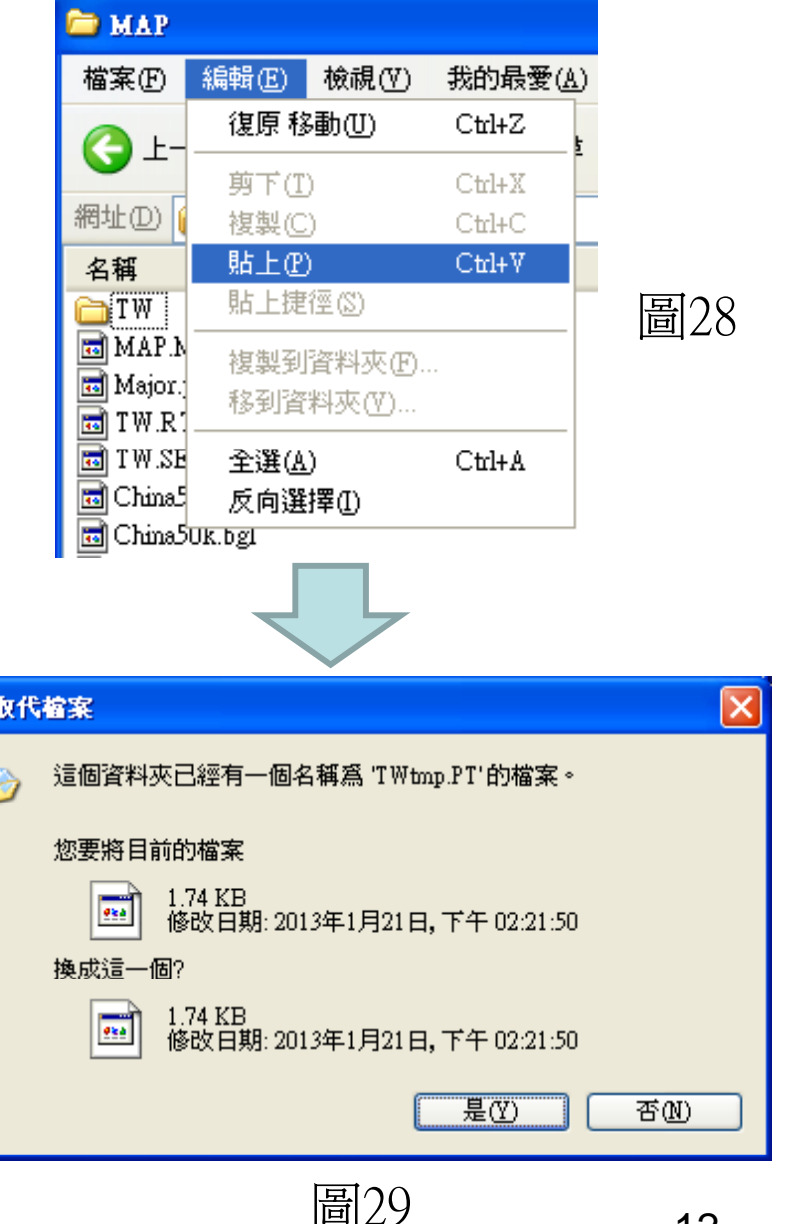

# <u>CN-MS301C GPS軟體地圖更新步驟</u>

7. 將 SD卡由PC端退出,放入SD NAVI本機,重新進入導航選單/檢視的版本資訊中,檢查 GPS軟體地圖版本是否已更新。

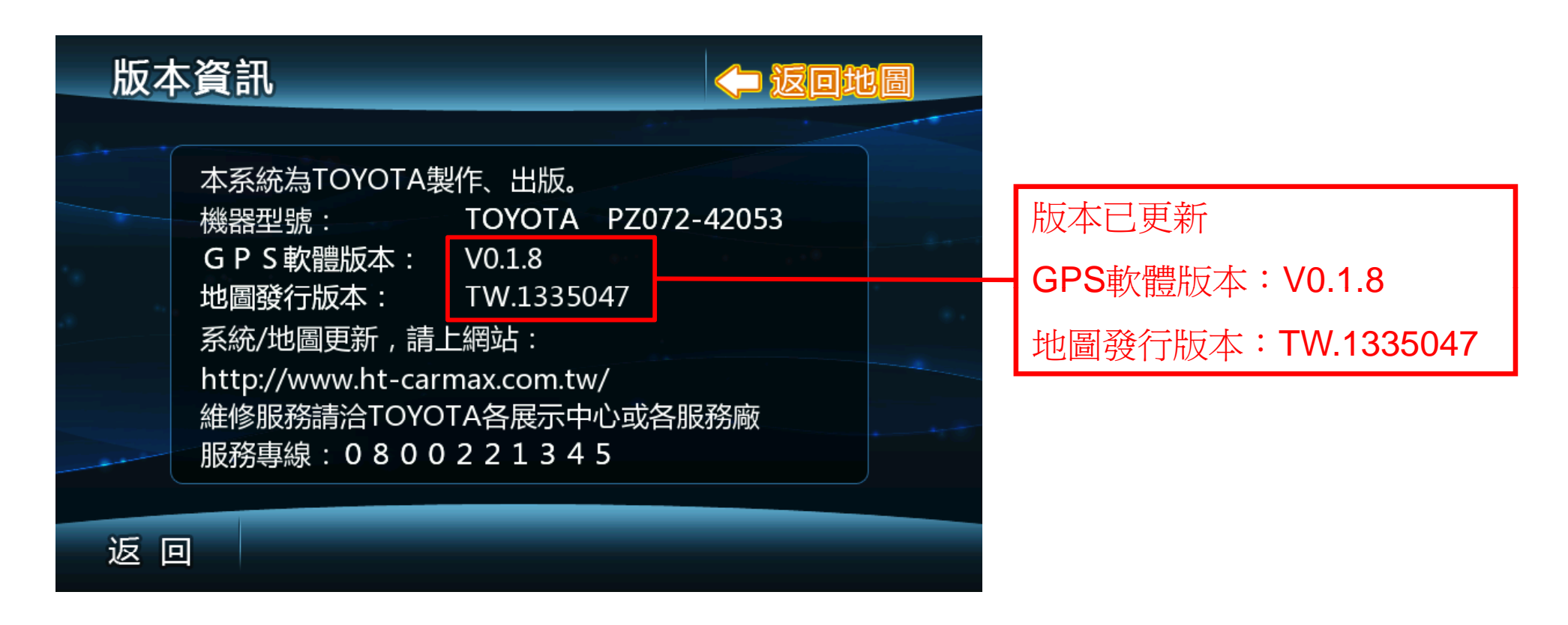

### ※至此就已更新完畢,